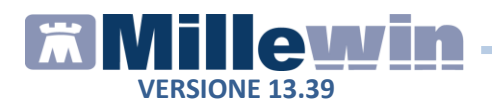

# Sommario

| FATTURE                                     | 2  |
|---------------------------------------------|----|
| Personalizzazione dell'intestazione         | 3  |
| Archiviazione delle fatture                 | 4  |
| Impostazione del numero di fattura          | 4  |
| Emissione di una fattura                    | 5  |
| Modalità operative                          | 7  |
| Esempio di fattura                          | 8  |
| La certificazione gratuita                  | 9  |
| CERTIFICATI                                 | 10 |
| Personalizzazione dell'intestazione         | 11 |
| Stampa di un certificato                    | 12 |
| SCHEDA PER LA GESTIONE TAO                  | 14 |
| Stampa del prospetto della posologia        | 16 |
| SICILIA: STAMPA SCHEDA S.Va.M.A.            | 17 |
| SERVIZI MEF: IMPORT ESENZIONI               | 20 |
| INVIO PROMEMORIA PER E-MAIL                 | 22 |
| PAZIENTI OSPITI RRSNET: DEMATERIALIZZAZIONE | 25 |

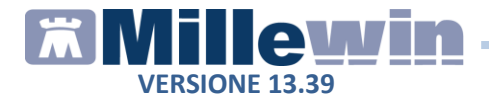

## FATTURE

E'stata introdotta una nuova funzionalità che permette di stampare ed archiviare le fatture per i pazienti.

Di seguito riportiamo la procedura per stampare una fattura

- Accedere alla cartella del paziente
- Cliccare su Stampa -> Fatture come si può vedere nell'immagine che segue

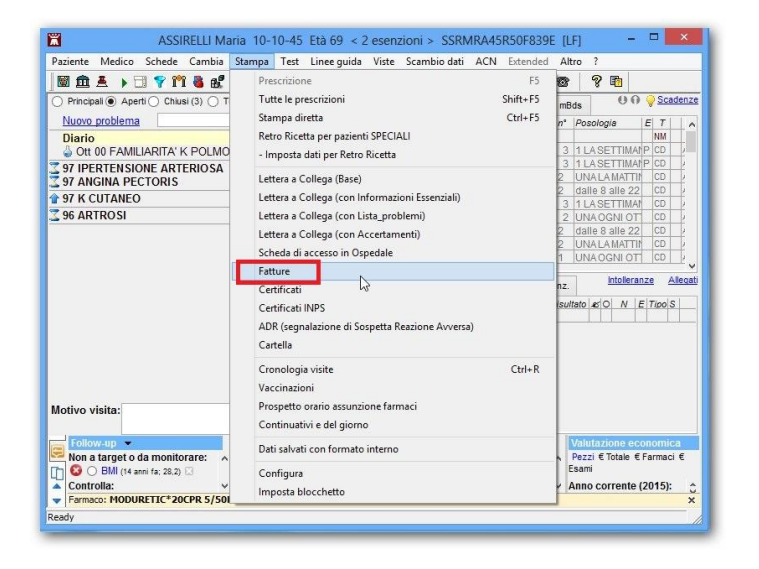

Sono a disposizione del medico alcuni modelli di fattura sia in formato A4 che in formato A5, con iva, senza iva e con ritenuta. Inoltre è presente un modello di Certificazione gratuita. Nei paragrafi successivi indicheremo le configurazioni preliminari per stampare ed archiviare le fatture.

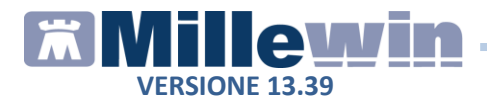

#### Personalizzazione dell'intestazione

L'intestazione della fattura riporta di default i dati che il medico ha inserito in *Medico -> Dati personali*, ma è possibile anche creare un'intestazione personalizzata per le fatture, utile per indicare più di un indirizzo o la specializzazione.

Di seguito riportiamo la procedura per creare l'intestazione

• Cliccare sul pulsante Intestazione.. presente sul lato destro della finestra

| Usa Intestazione                                   | Chiudi    |
|----------------------------------------------------|-----------|
|                                                    |           |
| Dr. ALFA                                           | Evidenzia |
| Medico chirurgo                                    | Evidenzia |
| Specialista in Malattie dell'apparato respiratorio | Evidenzia |
|                                                    | Evidenzia |
| Via Porta Romana 14, Alessandria                   | Evidenzia |
| Via Roma 256, Alessandria                          | Evidenzia |
| Tel. 0000000                                       | Evidenzia |
|                                                    | Evidenzia |
| Cod. fiscale                                       | Evidenzia |
| P.VA                                               |           |

- Compilare le righe con i propri dati personali
- Selezionare la checkbox *Evidenzia* per mettere in grassetto la riga corrispondente
- Selezionare *Usa intestazione* per inserire l'intestazione nelle fatture
- Fare clic su *Chiudi* per salvare e tornare alla finestra principale. E'possibile anche deselezionare l'opzione per non usare temporaneamente l'intestazione personalizzata pur mantendola in memoria.

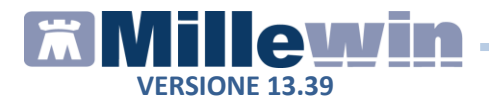

#### Archiviazione delle fatture

Prima di iniziare ad utilizzare la nuova funzione è importante indicare il percorso in cui le fatture verranno archiviate:

- Scegliere il modello di fattura dall'elenco
- Fare clic su Salva in...

Una volta emessa, la fattura verrà archiviata automaticamente nel percorso indicato e le verrà assegnato un nome che riporta numero fattura, data e codice fiscale del paziente

(es. "Fattura 1 2015-01-20 SSRMRA45R50F839E.pdf").

### Impostazione del numero di fattura

Inserire la prima volta il numero di fattura da cui partire, compreso eventualmente il sezionale.

Il contatore incrementerà il numero per le fatture successive man mano che verranno emesse.

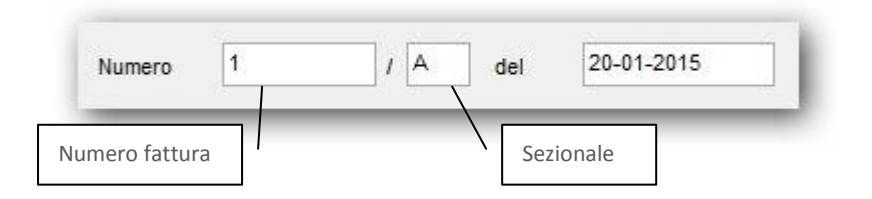

In caso di modifica successiva alla prima del numero di fattura, apparirà a video un messaggio di richiesta di conferma.

|             | Numeratore cambiato                                            |
|-------------|----------------------------------------------------------------|
| Hai modific | ato il numeratore della fattura, devo salvare il nuovo valore? |
|             |                                                                |

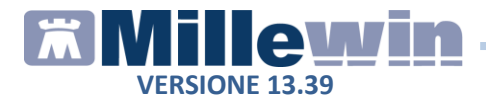

#### Emissione di una fattura

Di seguito riportiamo la procedura per emettere una fattura per un paziente

- Fare clic su *Stampa -> Fatture*
- Scegliere il tipo di fattura relativo alla prestazione erogata
- Scegliere dal menu a tendina il tipo di certificazione (se la certificazione che vogliamo emettere non fosse compresa nell'elenco, scegliere la riga vuota dal menu a tendina ed inserire il testo nel campo *Nota*)

| Certificazione per invalidità civile                                 |  |
|----------------------------------------------------------------------|--|
| Certificazione per benefici legge 104                                |  |
| Certificazione per invalidità civile e benefici legge 104            |  |
| Certificazione per pensione Inps-SS3                                 |  |
| Certificazione per causa di servizio                                 |  |
| Certificazione per delega pensione                                   |  |
| Certificazione per compagnie assicurative                            |  |
| Certificazione per uso peritale                                      |  |
| Certificazione per giustificata assenza in tribunale                 |  |
| Certificazione per idoneità svolgimento generica attività lavorativa |  |

|           | Fattura                                |         |
|-----------|----------------------------------------|---------|
| Fattura   | Parcella_compresa_iva_A4               |         |
| Salva in: | C\Fatture                              |         |
|           | Numero 2 / A del 26-01-2015            | _       |
|           | Nota Certificazione per xxxxxxxxxxxxxx |         |
|           | Totale 50.00 aliquota 22               | Saldati |

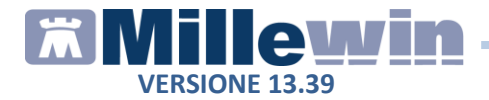

- Riempire i campi: Totale o Imponibile ed aliquota
- Per stampare sulla fattura la scritta *Pagato*, selezionare *Saldata*

#### NOTA

Nel modello *Parcella\_con\_ritenuta* occorre inoltre indicare gli estremi del cliente, la *Prestazione* e spuntare eventualmente *Ritenuta d'acconto* 

• Fare clic sul pulsante *Anteprima* presente sulla destra per produrre un'anteprima di stampa

#### **ATTENZIONE!**

Non stampare la fattura dall'anteprima, in quanto non verrebbe archiviata correttamente la fattura

|                                         | Fattu                                                            | re 💌                                        |
|-----------------------------------------|------------------------------------------------------------------|---------------------------------------------|
| Quella che<br>per stamp<br>fare clic su | e verrà mostrata è so<br>are ed archiviare co<br>J "Fai Fattura" | olo un'anteprima,<br>rrettamente la fattura |
|                                         |                                                                  |                                             |

• Per procedere all'emissione della fattura cliccare su *Fai fattura*, presente in alto a destra. La fattura verrà archiviata automaticamente nel percorso stabilito e nel folder *Certificati*, presente all'interno della cartella del paziente, con descrizione *Fattura*.

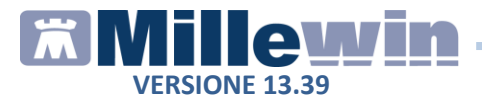

Sarà possibile visualizzare e stampare successivamente la fattura archiviata, cliccando sull'icona evidenziata nell'immagine seguente.

| Accertamenti | 🔶 Pressione | Certificati | Esenz.  |   |        | <u>Intolleranze</u> | <u>Alleqa</u> |
|--------------|-------------|-------------|---------|---|--------|---------------------|---------------|
|              | Certificato |             | $g_{i}$ | g | Inizio | scadenza            |               |
| 06.07.15 🛛 🖌 |             |             |         |   |        |                     |               |
| 06.07.15 📃 🖌 | Fattura     |             |         |   |        |                     | R             |
| 06.07.15 🔳 🖌 | Porto armi  |             |         |   |        |                     | R             |

### Modalità operative

La nuova funzionalità per l'emissione delle fatture deve essere utilizzata sempre sulla stessa postazione di lavoro, in modo da poter avere un archivio completo e corretto delle fatture emesse

E' stato scelto di non sincronizzare i numeri delle fatture, per evitare una pericolosa duplicazione del numeratore di fattura in caso di mancata sincronizzazione.

Nel caso in cui sia necessario stampare le fatture da più di uno studio, suggeriamo di utilizzare, in accordo col proprio commercialista, i sezionali (A , B ...), in modo da mantenere due archivi separati ed indipendenti di fatture senza dover spostare le cartelle di archiviazione da una parte all'altra, né temere la duplicazione dei numeratori.

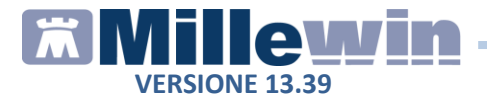

### Esempio di fattura

|                                                                                                    |                                       | Descelle vs. 2/2015  |        |
|----------------------------------------------------------------------------------------------------|---------------------------------------|----------------------|--------|
| Dr. ALFA<br>Medico chirurgo<br>Specialista in Malattie dell'annarato respiratorio                  |                                       | Parcella III. 2/2015 |        |
| Via Porta Romana 14, Alessandria<br>Via Roma 256, Alessandria<br>Tel. 0000000<br>Cod. fiscale      | Intestazione                          | Data: 27-01-2015     |        |
| P.IVA                                                                                              |                                       | 22                   |        |
| Intestatario ASSIRELLI MAF<br>Indirizzo via Mazzini, 12<br>55100 - LUCCA<br>Cod. fisc. SSRMRA45R50 | RIA<br>SICULA (LU)<br>F839E           | Dati del paziente    |        |
| Natura dei servizi forma                                                                           | anti oggetto della prestazione        | Importo              |        |
| Certificazione per idoneità sportiva non                                                           | agonistica per iscrizione in palestra | Tipo di prest        | tazior |
| 6                                                                                                  | Imponibile €                          | 35.00                |        |
| <u>x.</u>                                                                                          | Totale                                | 35.00                |        |
| imponibile non soggetto ad IVA (esente art. 10 D                                                   | PR 633/72 prestazioni mediche)        | PAGATO               |        |
|                                                                                                    |                                       | 11101110             |        |

Su tutte le fatture viene riportata la data di emissione oltre al numero della parcella che indica sempre l'anno di emissione.

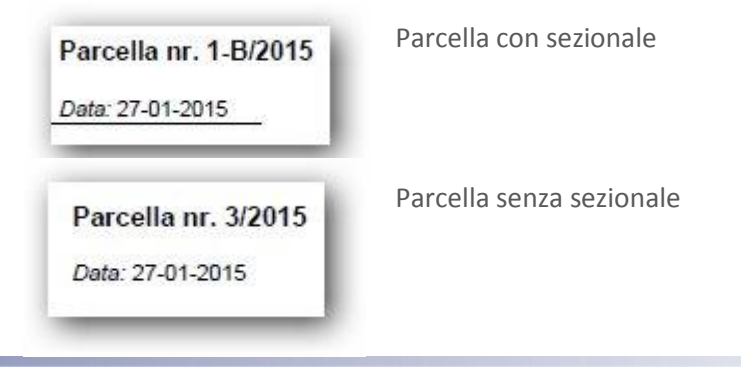

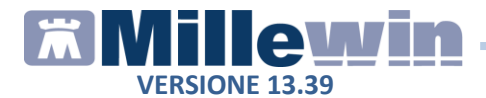

#### La certificazione gratuita

Tra le fatture è presente la *Certificazione gratuita*, utile per il medico che decide di effettuare una prestazione senza richiederne il compenso e che deve giustificare la mancata emissione della fattura.

La certificazione gratuita deve essere firmata dal paziente.

|                                                    | DICHIARAZIONE DI PRESTAZIONE GRATUITA                                                                                       |
|----------------------------------------------------|----------------------------------------------------------------------------------------------------|
| La sottoscritt<br>residente a L                    | a ASSIRELLI MARIA, nata a NAPOLI (NA) il 10-10-1945 ,<br>UCCA SICULA, in via Mazzini, 12                                    |
|                                                    | DICHIARA                                                                                                    |
| che il certifica<br>ilasciato in d<br>è stato emes | ito medico per Attività sportiva non agonistica<br>ata 27-01-2015 dal dott. Alfa ,<br>so in regime di prestazione gratuita. |
| n fede                                             |                                                                                                    |
| 5                                                  | , li 27-01-2015                                                                                                    |
| → Tale dichiar<br>dichiarazione d                  | azione va conservata (per analogia) per almeno 5 anni a partire dall'anno successivo alla<br>li riferimento.                |
|                                                    |                                                                                                    |

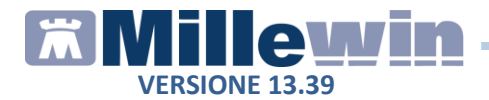

## CERTIFICATI

E'stata introdotta una nuova funzionalità che permette di stampare modelli graficamente più complessi di certificati, che sarebbero difficilmente impostabili con l'esistente procedura da Mille Utilità. Di seguito riportiamo la procedura per accedere ai certificati

- Accedere alla cartella del paziente
- Cliccare su Stampa -> Certificati
- Apparirà una finestra dalla quale è possibile scegliere il modello di certificato che si desidera stampare

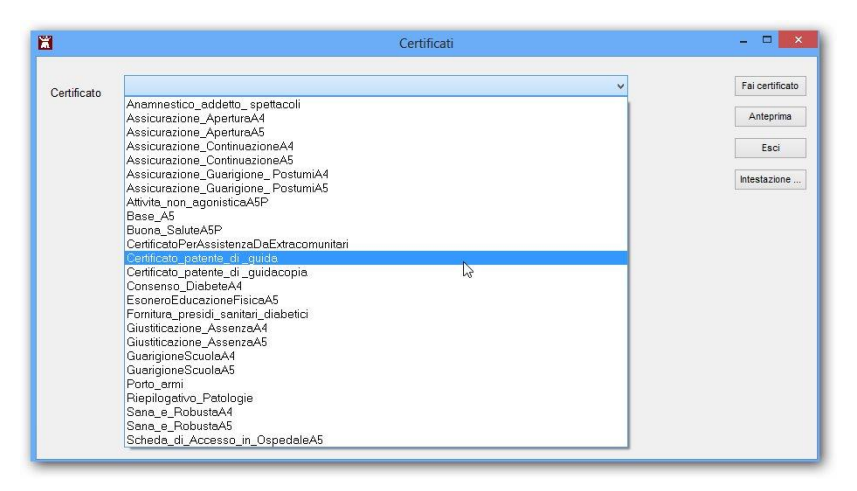

L'elenco dei certificati contiene, oltre ai nuovi modelli, anche quelli presenti nella biblioteca di Mille Utilità che vengono utilizzati maggiormente dai medici, sia in formato A4 che in formato A5.

I modelli più complessi sono: Porto d'armi, Patente di Guida, Anamnestico per addetto spettacoli e Fornitura dei presidi sanitari diabetici.

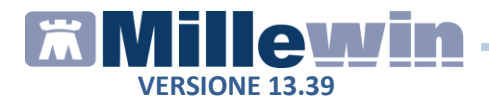

#### Personalizzazione dell'intestazione

L'intestazione del certificato riporta di default i dati che il medico ha inserito in *Medico -> Dati personali*, ma è possibile anche creare un'intestazione personalizzata, utile per indicare più di un indirizzo o la specializzazione.

Di seguito riportiamo la procedura per creare l'intestazione

• Cliccare su Intestazione.. presente sul lato destro della finestra

| ☑ Usa Intestazione                                 | Chiudi      |
|----------------------------------------------------|-------------|
| Dr. ALFA                                           | ✓ Evidenzia |
| Medico chirurgo                                    | Evidenzia   |
| Specialista in Malattie dell'apparato respiratorio | Evidenzia   |
|                                                    | Evidenzia   |
| Via Porta Romana 14, Alessandria                   | Evidenzia   |
| Via Roma 256, Alessandria                          | Evidenzia   |
| Tel. 0000000                                       | Evidenzia   |
|                                                    | Evidenzia   |
| Cod. fiscale                                       | Evidenzia   |
| P.IVA                                              | Evidenzia   |

- Compilare le righe con i propri dati personali
- Selezionare la checkbox *Evidenzia* per mettere in grassetto la riga corrispondente
- Selezionare *Usa intestazione* per inserire l'intestazione nei certificati
- Fare clic su *Chiudi* per salvare e tornare alla finestra principale. E'possibile anche deselezionare l'opzione per non usare temporaneamente l'intestazione personalizzata pur mantenendola in memoria

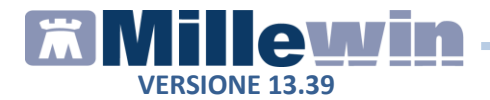

### Stampa di un certificato

Di seguito riportiamo la procedura per stampare un certificato

- Fare clic su Stampa -> Certificati
- Scegliere il certificato da stampare
- Compilare gli eventuali campi mostrati Nell'esempio sotto riportato, mostriamo la videata per la compilazione del certificato *Porto d'armi*, dove è possibile:
  - ✓ inserire la professione del paziente
  - ✓ indicare per ciascuna categoria, scegliendo dal menu a tendina , se è in atto - pregressa o non presente la condizione indicata

| ertificato | Porto        | _armi     |           |   |                          |                 |   | ~                                    |      | Fai certificate |
|------------|--------------|-----------|-----------|---|--------------------------|-----------------|---|--------------------------------------|------|-----------------|
|            |              |           |           |   |                          |                 |   |                                      |      | Anteprima       |
|            |              |           |           |   |                          |                 |   |                                      |      | Esci            |
| Profe      | essione      | Impiegato |           |   |                          |                 |   |                                      |      | Intestazione .  |
| MAL        | ATTIE DEL    | . SISTEMA | NERVOSO   |   | TURBE PSICHICHE          |                 |   | SOSTANZE PSICOATTIV                  | Æ    |                 |
| Centr      | trale        |           | Pregressa | ~ | da malattie              | No              | ~ | abuso da alcool                      | No 🗸 |                 |
| Perif      | ferico       |           | No        | ~ | da traumatismi           | No              | ~ | uso di stupefacenti                  | No v |                 |
| Post       | tumi Invalid | anti      | No        | ~ | post operatorie          | Pregressa       | ~ | uso di sostanze<br>psicotrope        | No 🗸 |                 |
| Epile      | ssia         |           | Pregressa | ~ | da ritardo mentale grave | No<br>Pregressa |   | dipendenza da alcool                 | No v |                 |
| Altri      |              |           | No        | ~ | da psicosi               | In Atto         | _ | dipendenza da<br>stupefacenti        | No v |                 |
|            |              |           |           |   | della personalita        | Pregressa       |   | dipendenza da<br>sostanze psicotrope | No 🗸 |                 |

 Cliccare sul pulsante Anteprima, presente alla destra della finestra, per valutare la correttezza della compilazione del certificato senza che questo venga archiviato

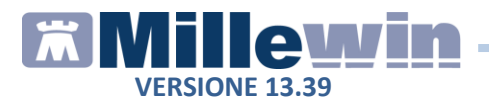

#### **ATTENZIONE!**

Non stampare il certificato dall'anteprima, altrimenti non verrà salvato ed archiviato

- Chiudere l'anteprima
- Cliccare su *Fai certificato* per stampare il certificato che verrà archiviato nel folder *Certificati* della cartella del paziente riportando: data di emissione e nome del certificato.

Sarà possibile visualizzare e stampare successivamente il certificato archiviato, cliccando sull'icona evidenziata nell'immagine seguente.

| Accertamenti | 🧼 Pressione  | Certificati  | Esenz.    | Intolleranze | Allega |
|--------------|--------------|--------------|-----------|--------------|--------|
|              | Certificato  | -            | gg Inizio | ocaden       | za 🔥   |
| 02.02.15     | 1            |              |           |              |        |
| 02.02.15     | Fornitura_p  | residi sanit | i         |              |        |
| 02.02.15     | CertificatoP | erAssistenz  | ii        |              | Y      |
| 02.02.15     | Buona Salu   | iteA5P       |           |              |        |
| 02.02.15     | Porto armi   |              |           |              |        |
| 30.01.15     | IVG ordinar  | io A5        |           |              |        |
| 30.01.15     | Malattia     |              | 5 29/01/  | 15 03.02.    | 2015 📕 |

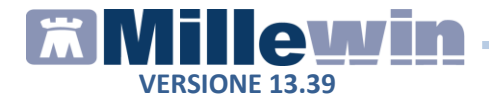

## **SCHEDA PER LA GESTIONE TAO**

E'stata introdotta la scheda per la gestione della terapia anticoagulante orale, che permette di creare e stampare un prospetto con le indicazioni dei dosaggi del farmaco e le registrazioni dell'INR.

Per accedere alla scheda per la gestione TAO:

- Accedere alla cartella del paziente
- Fare clic su Schede -> Gestione TAO

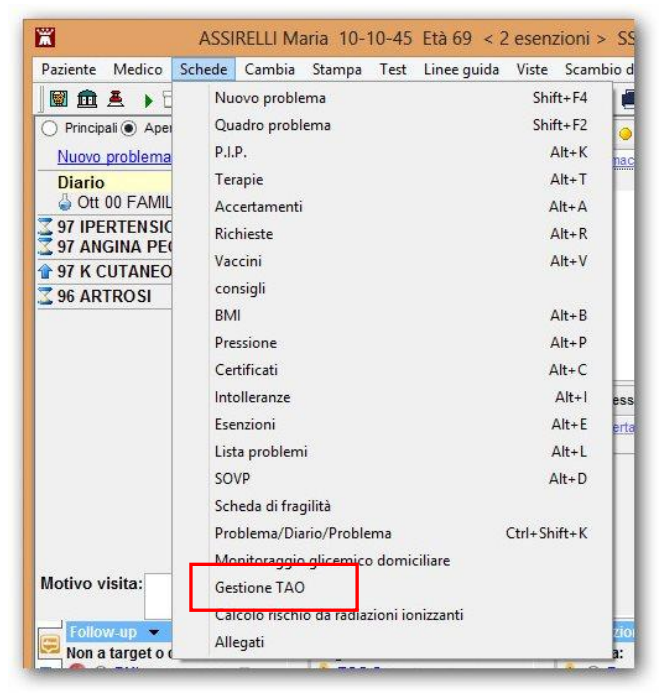

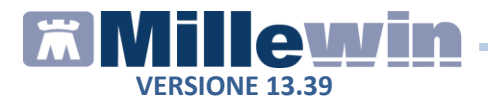

• Per visualizzare il prospetto in cui inserire la posologia del farmaco è necessario impostare, nella videata mostrata, il periodo da prendere in considerazione,

| ä                        |               |               |                      |               | Scheda g      | estione T     | 0 ×                                                                             |
|--------------------------|---------------|---------------|----------------------|---------------|---------------|---------------|---------------------------------------------------------------------------------|
|                          |               |               |                      |               |               |               | Periodo considerato dal 01/03/2015 al 31/03/2015                                |
|                          | Ľ             | 3             |                      |               |               | Dom 1         | Range INR da 2,00 a 3,00                                                        |
| Lun 2<br>1/2<br>NR 2 30  | Mar 3<br>1/4  | Mer 4<br>1/2  | <b>Gio 5</b><br>1/4  | Ven 6<br>1/2  | Sab 7<br>1/4  | Dom 8<br>1/2  | TTR (tempo trascorso in range) 96,0                                             |
| Lun 9<br>1/4<br>NR 2,90  | Mar 10<br>1/2 | Mer 11<br>1/4 | Gio 12<br>1/2        | Ven 13<br>1/4 | Sab 14<br>1/2 | Dom 1<br>1/4  | 5 1/2 pasticca stampa con timbro<br>3/4 pasticca Monitoraggio INR               |
| Lun 16<br>1/2<br>NR 2.00 | Mar 17<br>1/4 | Mer 18<br>1/2 | <b>Gio 19</b><br>1/4 | Ven 20<br>1/2 | Sab 21<br>1/4 | Dom 2:<br>1/2 | 2 <u>1 e 1/4 pasticca</u><br><u>1 e 1/2 pasticca</u><br><u>1 e 3/4 pasticca</u> |
| Lun 23<br>1/4<br>NR 2 50 | Mar 24<br>1/2 | Mer 25<br>1/4 | Gio 26               | Ven 27<br>1/4 | Sab 28<br>1/2 | Dom 29<br>1/4 | 2 pasticche                                                                     |
| un 30<br>1/2<br>NR 2.90  | Mar 31<br>1/4 |               |                      |               |               |               | 26-03-2015 Aggiungi INR Annulla                                                 |
|                          |               |               |                      |               |               |               | ОК                                                                              |

- Per inserire il dosaggio del farmaco fare clic sulla casella grigia sotto la data (diventerà così di colore viola)
- Selezionare, tra quelle elencate sulla destra, la posologia desiderata per quel giorno.
   Successivamente il fuoco si sposterà, automaticamente, sul giorno successivo, permettendo un rapido inserimento delle posologie.

Tramite il pulsante *Aggiungi INR*, dopo aver selezionato il giorno desiderato, è possibile anche inserire nel prospetto eventuali valori di INR

Tramite il link *Monitoraggio INR* si accede alla finestra del monitoraggio per una valutazione globale dell'andamento dei valori.

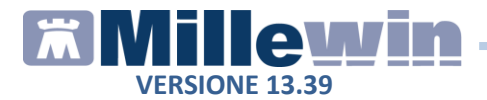

#### **IMPORTANTE**

Per memorizzare la scheda per la gestione TAO cliccare sul pulsante OK

### Stampa del prospetto della posologia

Tramite i link <u>stampa</u> e <u>stampa con timbro</u> è possibile stampare in formato A4 la tabella con le indicazioni della posologia precedentemente impostate.

|                 |            |            |            |            |            | dom 1 Mar  |
|-----------------|------------|------------|------------|------------|------------|------------|
|                 |            |            |            |            | ******     |            |
| lun 2 Mar       | mar 3 Mar  | mer 4 Mar  | gio 5 Mar  | ven 6 Mar  | sab 7 Mar  | dom 8 Mar  |
| 1/2<br>INR 2,30 | 1/4        | 1/2        | 1/4        | 1/2        | 1/4        | 1/2        |
| lun 9 Mar       | mar 10 Mar | mer 11 Mar | gio 12 Mar | ven 13 Mar | sab 14 Mar | dom 15 Mar |
| 1/4<br>INR 2,90 | 1/2        | 1/4        | 1/2        | 1/4        | 1/2        | 1/4        |
| lun 16 Mar      | mar 17 Mar | mer 18 Mar | gio 19 Mar | ven 20 Mar | sab 21 Mar | dom 22 Mar |
| 1/2<br>INR 2,00 | 1/4        | 1/2        | 1/4        | 1/2        | 1/4        | 1/2        |
| lun 23 Mar      | mar 24 Mar | mer 25 Mar | gio 26 Mar | ven 27 Mar | sab 28 Mar | dom 29 Mar |
| 1/4<br>INR 2,50 | 1/2        | 1/4        | 1/2        | 1/4 🗆      | 1/2 🗖      | 1/4 🛛      |
| lun 30 Mar      | mar 31 Mar |            |            |            |            |            |
| 1/2  INR 2,90   | 1/4 🗆      |            |            |            |            |            |

223314 Dr. Alfa VIA PORTA ROMANA, 14 ALESSANDRIA 456749

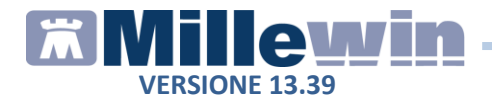

## SICILIA: STAMPA SCHEDA S.Va.M.A.

Di seguito riportiamo la procedura per stampare la scheda S.Va.M.A. (Scheda valutazione Multidimensionale delle persone adulte ed anziane) per l'attivazione delle assistenze domiciliari integrate.

- Accedere alla cartella del paziente
- Ricerca la scheda S.Va.M.A. tra le voci della tabella accertamenti di Millewin
- Fare clic su Compila

| lostra accertamenti<br>Singoli | 🔲 Mostra sinonim |                  | Annulla  |
|--------------------------------|------------------|------------------|----------|
| Gruppi                         | Cerca S.VA       | tutte le branche | •        |
| tipo Descrizione               |                  | prez:            | 20       |
| EO S.Va.M.A.                   |                  | In O             | flice    |
|                                |                  |                  | Compila  |
|                                |                  |                  | Modifica |
|                                |                  |                  |          |

• Al termine della compilazione della scheda, cliccare sul pulsante *Stampa (PDF)...* presente nella pagina 4

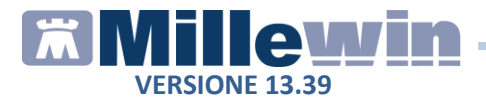

| Pag. 1/4 Pag. 2/4 Pag. 3/4 Pag. 4/4 VERBALE Sintesi dei problemi attuali rilevati:  Sulla base della documentazioni agli atti e di quanto emerso dalla valutazione multidimensonale, l'unità operativa diestettuale prende le seguenti decisioni:  La persona viene valutata non autosufficiente  CODIFICA PROGETTO ASSISTENZIALE - INDICARE:  Principale: Secondario:         | S.Va.M.A.                                                                                                    |                                    |
|----------------------------------------------------------------------------------------------------|----------------------------------------------------------------------------------------------------|------------------------------------|
| VERBALE         Sintesi dei problemi attuali rilevati:         Sulla base della documentazioni agli atti e di quanto emerso dalla valutazione multidimensonale, l'unità operativa diestettuale prende le seguenti decisioni:         La persona viene valutata non autosufficiente         CODIFICA PROGETTO ASSISTENZIALE - INDICARE:         Principale:         Secondario: | Pag. 1/4 Pag. 2/4 Pag. 3/4 Pag. 4/4                                                                                                  |                                    |
| Sintesi dei problemi attuali rilevati:  Sulla base della documentazioni agli atti e di quanto emerso dalla valutazione multidimensonale, l'unità operativa diestettuale prende le seguenti decisioni:  La persona viene valutata non autosufficiente  CODIFICA PROGETTO ASSISTENZIALE - INDICARE:  Principale: Secondario:                                                     | VERBALE                                                                                                    |                                    |
| Sulla base della documentazioni agli atti e di quanto emerso dalla valutazione<br>multidimensonale, l'unità operativa diestettuale prende le seguenti decisioni:<br>La persona viene valutata non autosufficiente  CODIFICA PROGETTO ASSISTENZIALE - INDICARE:  Principale: Secondario:                                                                                        | Sintesi dei problemi attuali rilevati:                                                                                               |                                    |
| Sulla base della documentazioni agli atti e di quanto emerso dalla valutazione<br>multidimensonale, l'unità operativa diestettuale prende le seguenti decisioni:                                                                                                    |                                                                                                    | *                                  |
| Sulla base della documentazioni agli atti e di quanto emerso dalla valutazione<br>multidimensonale, l'unità operativa diestettuale prende le seguenti decisioni:<br>La persona viene valutata non autosufficiente  CODIFICA PROGETTO ASSISTENZIALE - INDICARE:  Principale: Secondario:                                                                                        |                                                                                                    | -                                  |
| La persona viene valutata non autosufficiente  CODIFICA PROGETTO ASSISTENZIALE - INDICARE:  Principale: Secondario:                                                                                                    | Sulla base della documentazioni agli atti e di quanto emerso dal<br>multidimensonale, l'unità operativa diestettuale prende le segue | lla valutazione<br>enti decisioni: |
| La persona viene valutata non autosufficiente  CODIFICA PROGETTO ASSISTENZIALE - INDICARE:  Principale: Secondario:                                                                                                    |                                                                                                    | *                                  |
| La persona viene valutata non autosufficiente  CODIFICA PROGETTO ASSISTENZIALE - INDICARE:  Principale: Secondario:                                                                                                    |                                                                                                    |                                    |
| CODIFICA PROGETTO ASSISTENZIALE - INDICARE:         Principale:         Secondario:                                                                                                    | La persona viene valutata non autosufficiente 📃                                                                                      |                                    |
| Principale:  Secondario:                                                                                                    | CODIFICA PROGETTO ASSISTENZIALE - INDICARE:                                                                                          |                                    |
| Secondario:                                                                                                    | Principale:                                                                                                    |                                    |
|                                                                                                    | Secondario:                                                                                                    | <b>~</b>                           |
|                                                                                                    |                                                                                                    |                                    |
|                                                                                                    |                                                                                                    |                                    |
|                                                                                                    |                                                                                                    | Stampa (PDF)                       |
| Stampa (PDF)                                                                                                    | << Indietro Avanti >>                                                                                                    | Annulla OK                         |
| << Indietro Avanti >> Annulla OK                                                                                                    |                                                                                                    |                                    |

• Verrà visualizzato automaticamente il file PDF compilato con il seguente nome *SVAMA.PDP* 

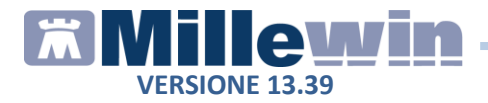

- Al termine della stampare chiudere il file PDF
- Cliccare su Ok per salvare ed archiviare automaticamente la scheda nella cartella del paziente. Sarà possibile visualizzare e stampare successivamente il certificato archiviato, cliccando sull'icona evidenziata nell'immagine seguente.

| Accertamenti | Pressione    | Certificati | Esenz.    |   | Intolle | ranz | <u>:e</u> | Alle | qati |
|--------------|--------------|-------------|-----------|---|---------|------|-----------|------|------|
|              | Accertamenti |             | Risultate | 8 | o N     | Ε    | Tipa      | s    |      |
| 07.07.15     | 1            |             |           |   |         |      |           |      |      |
|              | ✓ S.VA.M.A.  |             | ->        |   |         |      | EO        | Ν    |      |
| 03.07.15 🔲 🗢 | GLUCOSIO     | [Siero/Plas | n         | _ |         |      | 11        | A    |      |

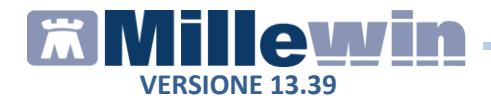

### SERVIZI MEF: IMPORT ESENZIONI

Con la nuova procedura d'import delle esenzioni per reddito è possibile scegliere se disattivare le eventuali esenzioni attive presenti nelle cartelle dei pazienti, ma non presenti nel file importato dal Sistema TS.

Di seguito riportiamo la procedura di importazione delle esenzioni per reddito.

#### ATTENZIONE

Prima di procedere con la procedura sotto descritta si consiglia di eseguire un backup dei dati

- Dalla cartella di un qualsiasi paziente fare clic su: ACN -> Servizi MEF -> MEF -> Esenti per Reddito
- Cliccare sul pulsante Importa
- Verrà mostrata la seguente finestra

| ľ | Esenti per Reddito                                                                                                    | × |
|---|----------------------------------------------------------------------------------------------------|---|
|   | •<br>E' possibile che alcune delle esenzioni attive in millewin non siano presenti<br>nell'elenco passato dal MEF.<br>Disattivare le esenzioni attive in millewin ma non presenti nell'archivio MEF ?<br>- 'Sì' (scelta consigliata) |   |
|   | - 'No'                                                                                                    | 3 |

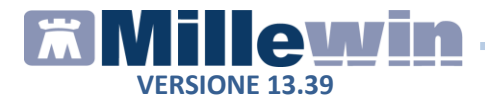

- Cliccare sul pulsante SI per disattivare le eventuali esenzioni attive presenti in archivio, ma non presenti nel file importato dal Sistema TS
- Cliccare sul pulsante NO per mantenere invariate le esenzioni attive nelle cartelle dei pazienti

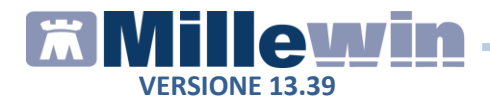

## **INVIO PROMEMORIA PER E-MAIL**

E' stata introdotta una nuova funzione che consente di inviare i promemoria delle ricette dematerializzate tramite posta elettronica al paziente.

Per procedere con l'invio è necessario:

• Inserire l'indirizzo di posta elettronica del paziente nel campo e-mail della videata *Anagrafe* del paziente

| 置 Raccolta | delle Informazioni Essenziali sul pa   | ziente                     |                               |                                            |                     |
|------------|----------------------------------------|----------------------------|-------------------------------|--------------------------------------------|---------------------|
| 1) Anagra  | <b>ife</b>   2) ∨arie   3) Familiarità | 4) Problemi                | rilevanti 🛛 5) Pediatrica 🗎 🕤 | lnfo                                       | <u>C</u> hiudi      |
| assistito  | SSN    Data Scelt  Dot-00-000          | o Da                       | ta Revoca/Scadenza            | Consenso trattam.to dati<br>non registrato |                     |
| - Codice S | anitario                               | ASL di as                  | sistenza                      | _                                          |                     |
| 1111111    | 1111111                                | Prov. AG ASL 201 Distretto |                               |                                            |                     |
|            |                                        | ASL di res                 | sidenza (se diversa)          |                                            |                     |
| Cognome    | PROVA2                                 | Prov.                      | ASL Distretto                 |                                            |                     |
| Nome       | TESTINPS                               | Universe II                |                               |                                            |                     |
|            | 🕐 Maschio 🛛 Femmina                    | Lingua  L                  | ingua πaliana 🔄               | _                                          |                     |
| Cod.Fisc   | BAXBAX93B20H501T                       | telefono                   | cell.                         | e-mail                                     | prova2@dedalus.eu   |
| -Nascita-  |                                        | Residenz                   | a                             | Domicilio                                  |                     |
| Data       | 20-02-1993                             | Via/P.zza                  | via residenza del paziente2w  | Via/P.zza                                  | via reperibilità    |
| а          | ROMA                                   | N"                         | 123                           | N"                                         | 123                 |
| Prov. di   | RM                                     | CAP                        | 50100                         | CAP                                        | 66023               |
| Genitori   |                                        | Comune                     | FIRENZE                       | Comune                                     | FRANCAVILLA AL MARE |
| Padre      |                                        | Provincia                  | FI                            | Provincia                                  | СН                  |
| Mades -    |                                        |                            |                               |                                            |                     |

• Effettuare e stampare la prescrizione scegliendo in *Tipo ricetta* l'opzione *Promemoria* 

| Tipo ricetta: | Promemoria 🔹 | ] |
|---------------|--------------|---|
|               |              | - |

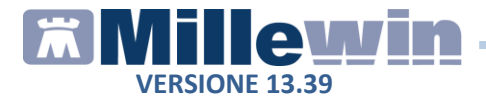

 Dopo aver stampato il promemoria, cliccare sull'icona Gestione studio (in basso nella barra delle applicazioni di Windows)

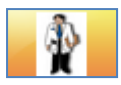

• Per visualizzare l'elenco delle prescrizioni effettuate ed inviate selezionare il menu *Impostazioni* e cliccare sulla voce *Nascondi prescrizioni stampate/inviate* per disattivarla

| Î | 🛊 Gestione studio |                                        |                 |  |  |  |  |
|---|-------------------|----------------------------------------|-----------------|--|--|--|--|
|   | Impostazioni      |                                        | ?               |  |  |  |  |
| ſ | ۲                 | Stampanti                              |                 |  |  |  |  |
|   |                   | Anteprima in stampa diretta            |                 |  |  |  |  |
|   | ~                 | Nascondi prescrizioni stampate/inviate |                 |  |  |  |  |
|   |                   | Seleziona per titolare assistito       |                 |  |  |  |  |
|   | ¥                 | Minimizza                              | i durante invio |  |  |  |  |

• Dall'elenco delle prescrizioni visualizzate, selezionare il promemoria da inviare al paziente e cliccare sull'icona evidenziata di rosso nell'immagine seguente

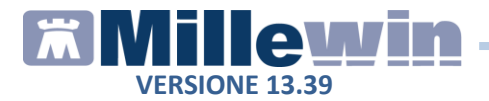

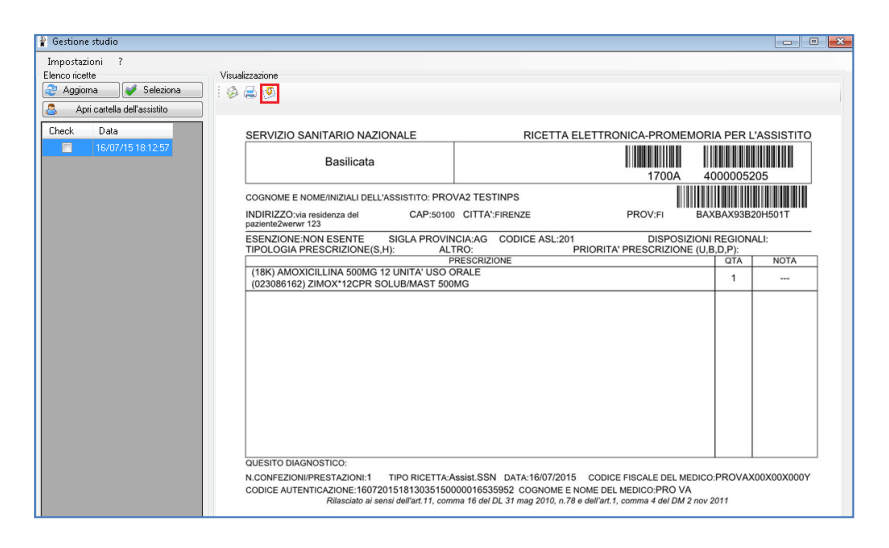

• L'esito dell'operazione sarà confermato dal seguente messaggio

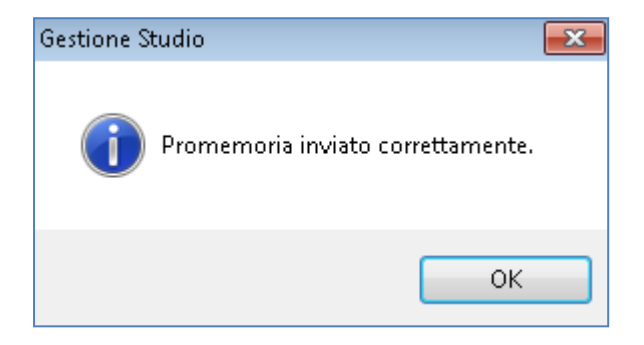

Il paziente riceverà per motivi di privacy due e-mail: una contenente il pdf del promemoria zippato con password, l'altra la password per decomprimere il file zip

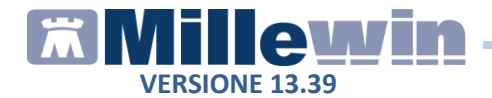

## PAZIENTI OSPITI RRSNET: DEMATERIALIZZAZIONE

E' possibile dematerializzare le prescrizioni preparate dal collaboratore per i pazienti scaricati da RRSNet.

Solo sulla postazione del collaboratore e solo se sono presenti nel database pazienti scaricati da RRSNet, all'avvio di Millewin nella videata di *Gestione Utenti*, verrà mostrato il "Titolare Ospite".

Pertanto, per consentire al collaboratore di inviare le prescrizioni preparate per i pazienti ospiti al medico firmatario, è necessario indicare in corrispondenza del "Titolare Ospite" il nominativo del medico sostituto.